## **Novedades**

Funcionalidad que permite al cliente crear registro de novedades para una factura.

## Seleccionar objeto por tercero y fuente :

En el modulo Sistema de facturación y recaudo , 📕

Novedades, y posteriormente en **Nuevo** para crear una novedad sobre un objeto.

Deberá aparecer un formulario como el siguiente:

| CONFIGURACION Y PARAMETROS                   |                                                                                                    |
|----------------------------------------------|----------------------------------------------------------------------------------------------------|
| MOVIMIENTOS                                  |                                                                                                    |
| Cambios Por Resolucion                       | Novedad Detalle Filtro                                                                                       |
| Cierres Mensuales por Rentas                 |                                                                                                    |
| Facturas y Abonos                            | Consecutivo                                                                                                  |
| Trasladar Deuda                              | Fuente Ingreso 42                                                                                            |
| Reclamaciones y/o Devoluciones               | Tercero 23,484,828.1 Q                                                                                       |
| Refacturar                                   | ANGULO GONZÁLEZ CECILIA                                                                                      |
| Novedades                                    | Objeto 29113                                                                                                 |
| Aprobar Comprobante Ingreso                  |                                                                                                    |
| Revocar o Prescribir Factura                 |                                                                                                    |
| Anular Facturas                              | Enviar                                                                                                    |
| Aprobar-Rchazar Recaudo Por Archivo<br>Plano | Recordar, Que no se puede marcar ENVIAR, hasta no haber diligenciado los campos necesarios antes de darle gu |
| Comprobantes de Ingreso                      |                                                                                                    |

## Luego seleccionar la fuente e ingresar el tercero

|   |        | ld    | Nombre                                 | Codigo |  |  |  |
|---|--------|-------|----------------------------------------|--------|--|--|--|
| 1 | 0      | 35    | ALQUILER CABANAS                       | AC001  |  |  |  |
|   | 1      | 20    | APROVECHAMIENTO POR PARQUES            | APP00  |  |  |  |
|   | 2      | 10001 | ARRENDAMIENTO LOCAL PARQUES            | ARRE   |  |  |  |
|   | 3      | 19    | ARRENDAMIENTOS DE PARQUES              | ARR00  |  |  |  |
|   | 4      | 29    | ARRENDAMIENTOS DE OFICINAS             | ARR00: |  |  |  |
| 8 | 5      | 23    | CONSTACIAS (CERTIFICACIONES)           | CETOO  |  |  |  |
|   | 6      | 6     | CUOTAS PARTES PENSIONALES              | CUOTA  |  |  |  |
|   | 7      | 21    | DERECHOS POR OTORGAMIENTO DE LICENCIAS | DOL00  |  |  |  |
|   | 8      | 42    | DISTRITOS DE RIEGO Y DRENAJE FUQUENE   | DRFC   |  |  |  |
|   | 9      | 44    | DISTRITO DE RIEGO Y DRENAJE LA RAMADA  | DRLR   |  |  |  |
|   | Total: |       |                                        |        |  |  |  |
|   |        |       |                                        |        |  |  |  |

## Tercero

Tercero 3,047,582.9

Luego debe seleccionar el objeto, y para ello dar click en buscar en el apartado de objeto

En la lista de **Movimientos** seleccione

Habiendo cargado la fuente de ingreso y el tercero, se debe reflejar en la lista los objetos para ese tercero y fuente.

|            |                                                          | <u> </u>                                                                                               |                  |   |  |          |  |
|------------|----------------------------------------------------------|----------------------------------------------------------------------------------------------------|------------------|---|--|----------|--|
| S C<br>sha | φ.                                                       | sta - Google Chrome                                                                                    |                  | _ |  | $\times$ |  |
| FIGUR      | A                                                        | No es seguro   10.1.140.1:12031/SITU-CAR/faces/jsp/administracion/listaFlotanteBuscar.jsp?aplicacion=R |                  |   |  |          |  |
| IMIEN"     |                                                          | Consecutivo declaracion                                                                                | Nro de Documento |   |  |          |  |
|            | 0                                                        | 130028                                                                                                 | 79652760         |   |  |          |  |
| oios Po    | Total:                                                   |                                                                                                    |                  |   |  |          |  |
| es Men     |                                                          |                                                                                                    |                  |   |  |          |  |
| iras y A   | $\odot$ Consecutivo declaracion $\odot$ Nro de Documento |                                                                                                    |                  |   |  |          |  |
| adar Di    |                                                          | Anterior Si                                                                                            | quiente          |   |  |          |  |

Una vez desplegados los objetos con saldo activo. Se debe seleccionar el objeto al que se le va a crear la novedad. Y ya estando seleccionado el objeto, se procede a cargar los conceptos de saldo que estén activos para generar la o las Novedades.

Se debe dar click en CARGAR CONCEPTOS, ingresar una observación y marcar la casilla Enviar. Esto últmo para generar una novedad sin aprobar sin marcar para generar una novedad como Borrador. Es importante marcarlo si se pretende aprobar.

|             | Objeto 30596                                                                                                    |
|-------------|----------------------------------------------------------------------------------------------------|
| 350         | CARGAR CONCEPTOS                                                                                                  |
| a           |                                                                                                    |
|             | Recordar, Que no se puede marcar ENVIAR, hasta no haber diligenciado los campos necesarios antes de darle guardar |
| Por Archivo |                                                                                                    |

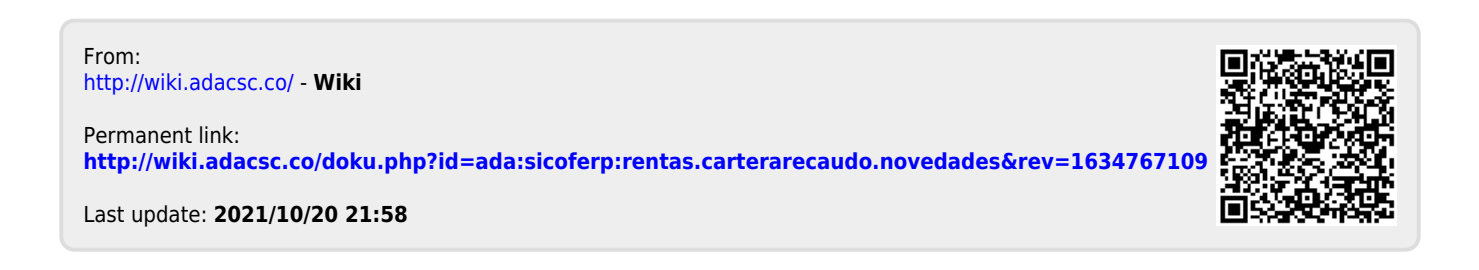